# Tutorial SED - Secretaria Escolar Digital - Uso dos Calendários

## Indice

| 1.0 INTRODUÇÃO                                                                              | 2                   |
|---------------------------------------------------------------------------------------------|---------------------|
| 2.0 PÚBLICO-ALVO                                                                            | 2                   |
| 3.0 TIPOS DE CALENDÁRIOS                                                                    | 2                   |
| <b>3.1 CALENDÁRIO DA SEE</b> ERRO! INDIO                                                    | CADOR NÃO DEFINIDO. |
| 3.2 CALENDÁRIO ESCOLAR                                                                      | 2                   |
| <b>3.3 C</b> ALENDÁRIO DE ATIVIDADES ESCOLARES                                              | 3                   |
| 4.0 USANDO O CALENDÁRIO ESCOLAR NOS PERFIS GOE E DIRETOR                                    | 4                   |
| 4.1 Localização no sistema                                                                  | 4                   |
| 4.2 CADASTRAR UM EVENTO                                                                     | 4                   |
| 4.3 EDITANDO UM EVENTO                                                                      | 4                   |
| 4.4 EXCLUINDO UM EVENTO                                                                     | 5                   |
| 4.5 Fluxo de aprovação e a exibição de um evento editado no Calendário Escolar nos perfis G | OE E DIRETOR 5      |
| 4.6 VISUALIZANDO UM EVENTO                                                                  | 6                   |
| 5.0 USANDO O CALENDÁRIO DE ATIVIDADES ESCOLARES NOS PERFIS GOE E DIRETOR                    | 7                   |
| 5.1 Localização no sistema                                                                  | 7                   |
| 5.2 CADASTRAR UM EVENTO                                                                     | 7                   |
| 5.3 EDITANDO UM EVENTO                                                                      | 8                   |
| 5.4 Excluindo um evento                                                                     | 8                   |
| 5.5 VISUALIZANDO UM EVENTO                                                                  | 9                   |
| 6.0 APROVANDO OS EVENTOS EDITADOS PELOS PERFIS GOE OU DIRETOR PELO FLUXO DE                 | <u>E APROVAÇÃO</u>  |
| NOS PERFIS DIRETOR, SUPERVISOR E DIRIGENTE                                                  | 10                  |
| 6.1 Primeira etapa: Aprovação ou Rejeição pelo Diretor                                      | 10                  |
| 6.2 Segunda etapa: Aprovação ou Rejeição pelo Supervisor                                    | 10                  |
| 6.3 TERCEIRA ETAPA: APROVAÇÃO OU REJEIÇÃO PELO DIRIGENTE                                    | 11                  |

## 1.0 Introdução

Este tutorial tem como objetivo orientar os usuários sobre a funcionalidade, bem como a utilização, do Calendário Escolar do Sistema SED – Secretaria Escolar Digital.

## 2.0 Público-alvo

Este manual é destinado aos usuários com os seguintes perfis:

- Gerentes de Organização Escolar (perfil GOE)/Agente de Organização Escolar (perfil AOE);
- Diretores de Escola (perfil Diretor)/ Vice-diretores (perfil Vice-diretor);
- Supervisores de Ensino (perfil Supervisor);
- Dirigentes (perfil Dirigente).

### 3.0 Tipos de calendários

O SED disponibiliza aos usuários dois tipos de calendários:

### 3.1 Calendário Escolar

Este calendário baseia-se nas informações previamente cadastradas pela SEE, que "herdam" os eventos obrigatórios que devem ser seguidos pelas escolas. Nele não é possível cadastrar ou excluir novos eventos. Os usuários com os perfis GOE/AOE e DIRETOR/VICE-DIRETOR só podem fazer edições.

Quando um evento é editado, ele é inserido no Calendário Escolar com uma cor mais clara do que a original. Isso indica que ele entrou em uma fase que chamamos de fluxo de aprovação, ou seja, é necessário que os envolvidos aprovem ou rejeitem as informações cadastradas. As etapas e pessoas envolvidas nesses processos são:

- 1) Gerentes de Organização Escolar (perfil GOE)/Agente de Organização Escolar (perfil AOE) Editam os eventos;
- Diretores de Escola (perfil Diretor)/ Vice-diretores (perfil Vice-diretor) Editam, aprovam ou rejeitam a edição;
- 3) Supervisores de Ensino (perfil Supervisor) Ratificam ou rejeitam as edições;
- 4) Dirigentes (perfil Dirigente) Homologam ou rejeitam as edições.

# Calendário Escolar

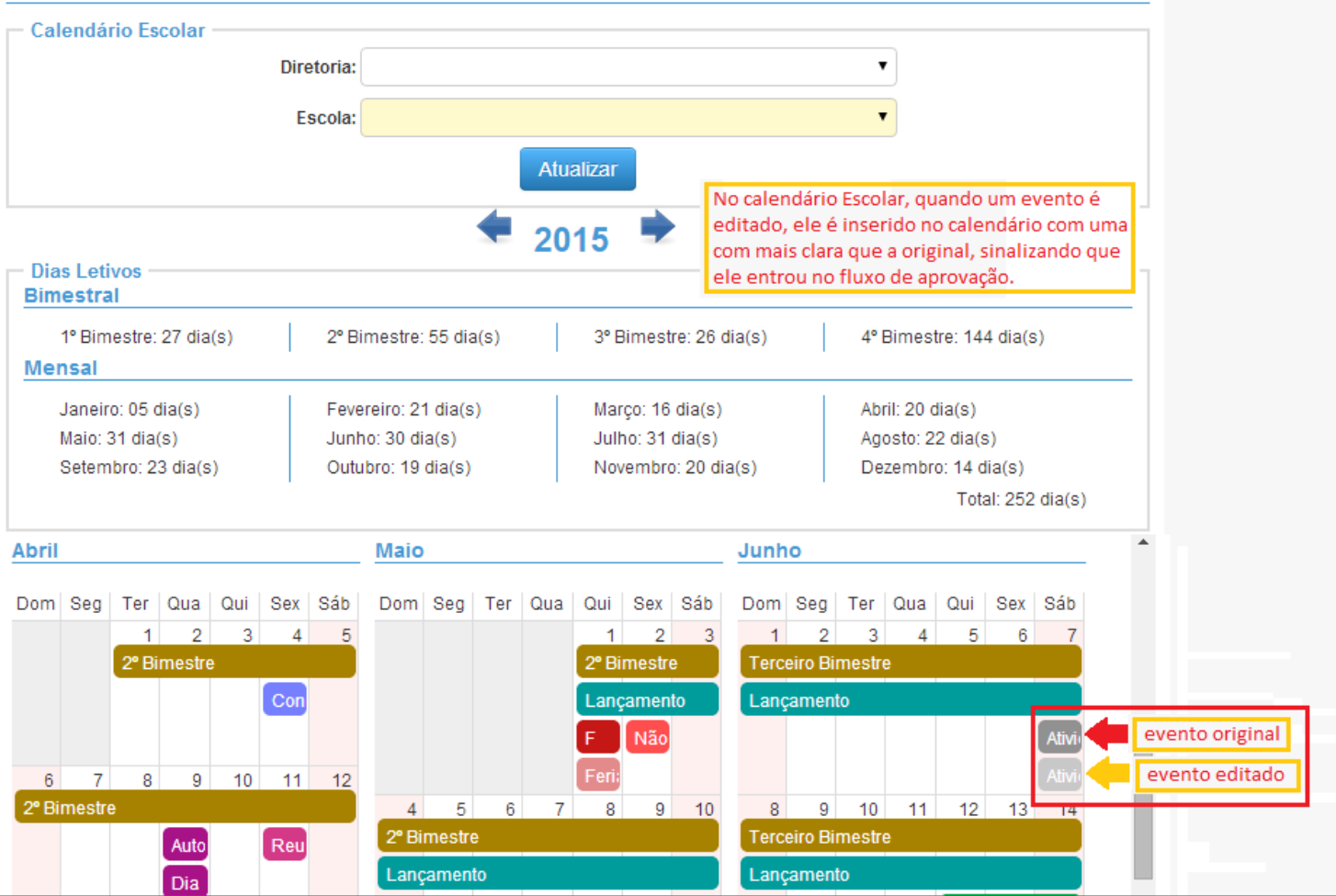

### 3.2 Calendário de Atividades Escolares

Neste calendário (IMAGEM 2) são exibidos três tipos de eventos:

- Escolas Eventos criados pela escola;
- Diretoria Eventos criados pela Diretoria de Ensino que abrangem todas as escolas de sua jurisdição;
- Todos Eventos criados pela SEE que abrangem todas as Diretorias e Escolas do Estado de São Paulo.

Os usuários com perfis GOE/AOE e DIRETOR/VICE-DIRETOR tem liberdade de visualizar, cadastrar, editar ou excluir eventos da ESCOLA (azul) nesse calendário. Não há necessidade de aprovação de nenhum evento nele cadastrado, editado ou excluído. Após a edição, os eventos são imediatamente exibidos no calendário com a mesma cor (azul). Os eventos DIRETORIA (verde) e TODOS (amarelo) apenas podem ser visualizados pelos perfis GOE/AOE e DIRETOR/VICE-DIRETOR, sem a possibilidade de editá-los ou excluí-los.

A seguir, alguns exemplos de tipos de eventos que podem ser cadastrados nesse calendário:

- Feira Cultural;
- Dias das Mães;
- Festa Junina;
- Outros.

Importante: Os eventos considerados como letivos devem ser cadastrados, primeiramente, no Calendário Escolar e, na sequência, inseridos no Calendário de Atividades Escolares.

# Calendário de Atividades Escolares

|                    |                   |                   |              |                 | Cada             | strar Novo Evento |
|--------------------|-------------------|-------------------|--------------|-----------------|------------------|-------------------|
| Filtro de Pesquis  | a de Atividades E | scolares          |              |                 |                  |                   |
| Eve                | entos Inativos: 🗌 |                   |              |                 |                  |                   |
|                    | Diretoria         |                   |              |                 | •                |                   |
|                    | Diretoria.        |                   |              |                 |                  |                   |
|                    | Escola:           |                   |              |                 | •                |                   |
|                    | € Es              | scola 🕑 Diretori  | a 🗹 Todos    |                 |                  |                   |
| Calendário de At   | ividades Escolare | es                |              |                 |                  |                   |
|                    |                   | 🔶 /               | Abril/2015   | •               |                  |                   |
| Domingo            | Segunda-feira     | Terça-feira       | Quarta-feira | Quinta-feira    | Sexta-feira      | Sábado            |
| 1                  | 2                 | 3                 | 4            | 5               | 6                | 7                 |
| Lançamento         |                   |                   |              |                 |                  |                   |
| 1º Bin-3           |                   |                   |              |                 |                  |                   |
| Terceiro Bimestre  |                   |                   |              |                 |                  |                   |
|                    | 02 de junho       |                   |              |                 |                  | Atividade Junina  |
| 8                  | 9                 | 10                | 11           | 12              | 13               | 14                |
| 1º Din 2           |                   |                   |              |                 |                  |                   |
| Torradia Discontra |                   |                   |              |                 |                  |                   |
| Terceiro Bimestre  |                   |                   |              |                 |                  |                   |
|                    |                   | Passelo - Profess | or           | Ferras Docente  |                  |                   |
|                    |                   |                   |              | Ferias Docentes |                  |                   |
|                    |                   |                   |              | Reunião com     | Teste de Feriado |                   |
|                    |                   |                   |              | teste 2         | teste 3          |                   |

# 4.0 Usando o Calendário Escolar nos perfis GOE/AOE e DIRETOR/VICE-DIRETOR

### 4.1 Localização no Sistema

Caminho: Calendário/ Calendário Escolar

### 4.2 Cadastrar um Evento

Esse calendário não permite o cadastramento de um evento nos perfis GOE/AOE e DIRETOR/VICE-DIRETOR.

### 4.3 Editar um Evento

Usuários logados como GOE/AOE ou DIRETOR/VICE-DIRETOR podem fazer edições nesse calendário. Essas edições precisam de aprovação antes de serem efetivamente gravadas no calendário em substituição ao evento original. Esse processo é chamado de fluxo de aprovação e é constituído das seguintes etapas:

- 1) Aprovação pelo Diretor da Escola (perfil Diretor)/Vice-diretor (perfil Vice-diretor);
- 2) Ratificação pelos Supervisores de Ensino (perfil Supervisor) e

3) Homologação pelos Dirigentes (perfil Dirigente).

Durante esse processo, o evento editado é incluído como um novo evento no Calendário Escolar com a mesma cor, porém mais clara do que a original, indicando que o evento entrou no fluxo de aprovação.

| ETAPAS DA EDIÇÃO NO C | ALENDÁRIO ESCOLAR                                          | 3º clique no evento desejado                          |               |                                                                                                    |
|-----------------------|------------------------------------------------------------|-------------------------------------------------------|---------------|----------------------------------------------------------------------------------------------------|
|                       | 2ª                                                         | Junho<br>Dom Seg Ter Qua Qui Sex Sáb<br>1 2 3 4 5 6 7 |               | IMPORTANTE: Note que neste<br>momento o calendário exibe dois<br>eventos: o original (cinza escuro) e o<br>editado (cinza mais claro), indicando |
| 1ª                    | i                                                          | Terceiro Bimestre                                     |               | que ele entrou no fluxo de aprovação.                                                                                                    |
| Página Inicial »      | Calendário                                                 | Lançamento                                            |               | Junho                                                                                                    |
| Página Inicial        | <ul> <li>Tipo de Eventos</li> </ul>                        | Ativi                                                 | 4º 5ª 6º      | Dom Seg Ter Qua Qui Sex Sáb                                                                                                    |
| Configurações         | <ul> <li>Calendário de<br/>Atividades Escolares</li> </ul> | 8 9 10 11 12 13 14<br>Terceiro Bimestre               | Editar Evento | 1 2 3 4 5 6 7<br>Terceiro Bimestre                                                                                                    |
| Alunos                | Calendário da SEE                                          | Lançamento                                            | 6 6           | Lançamento                                                                                                    |
| Calendário            | ■ Calendario Escolar                                       | Férias                                                |               | evento editado Ativi                                                                                                    |
| Planejamento          | Planejamento                                               | 15 16 17 18 19 20 21<br>Terc 4º Bimestre              |               | 8 9 10 11 12 13 14<br>Terceiro Bimestre                                                                                                    |
|                       |                                                            | Lançamento                                            |               | Lançamento                                                                                                    |
|                       |                                                            | Férias Docente                                        |               | Férias Docente                                                                                                    |
|                       |                                                            | Férias Docentes                                       |               | Fenas                                                                                                    |
|                       |                                                            |                                                       |               |                                                                                                    |

### 4.4 Excluir um Evento

No Calendário Escolar não é permitida a exclusão pelos perfis GOE/AOE ou DIRETOR/VICE-DIRETOR de um evento pré-definido (cor escura). Esses perfis só podem excluir um evento que entrou no fluxo de aprovação. Para identificar os eventos no calendário, observe aqueles que possuem uma cor mais clara do que a original (Imagem a seguir).

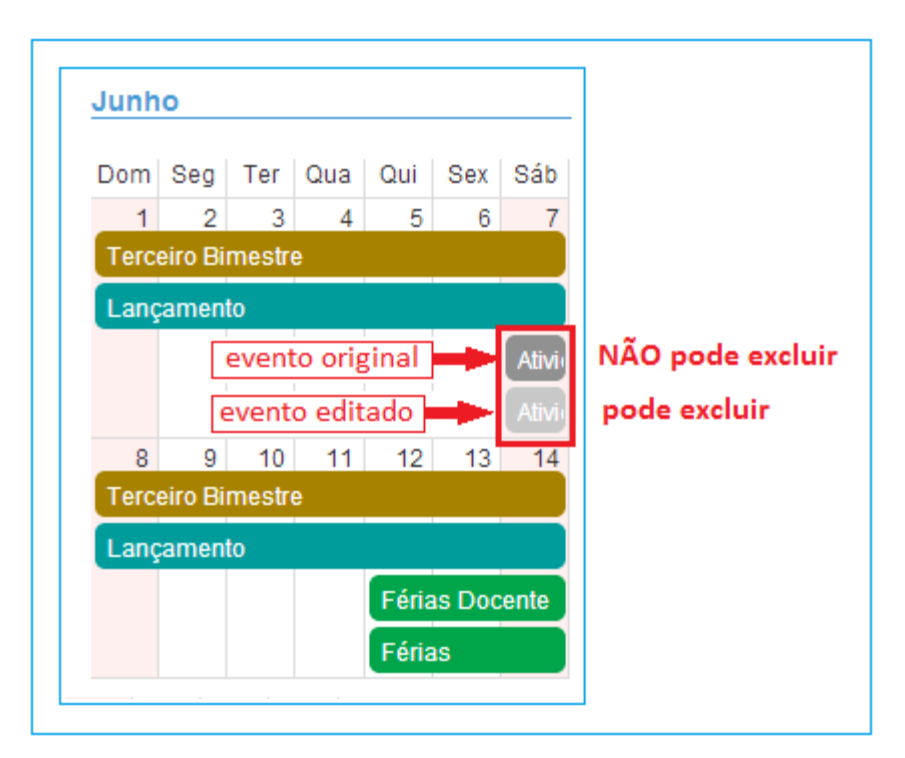

# 4.5 Fluxo de aprovação e a exibição de um evento editado no Calendário Escolar nos perfis GOE/AOE e DIRETOR/VICE-DIRETOR

Após a edição, esse evento é inserido no Calendário Escolar com uma cor mais clara do que a original, indicando que ele entrou no fluxo de aprovação. Nesse momento, o calendário exibe dois eventos: o original, na cor escura, e o editado, na cor mais clara (Imagem a seguir).

Caso o evento editado, o de cor mais clara, seja APROVADO, ocorrerão as seguintes mudanças no calendário:

- 1) O evento original é excluído do calendário escolar;
- 2) O evento aprovado tem a sua cor alterada do tom mais claro para a cor mais escura, ficando com a cor do evento original;
- 3) O evento aprovado substitui o evento original no calendário;

Caso o evento editado, o de cor mais clara, seja REJEITADO, ele é excluído do calendário e o evento original, o de cor escura, é mantido.

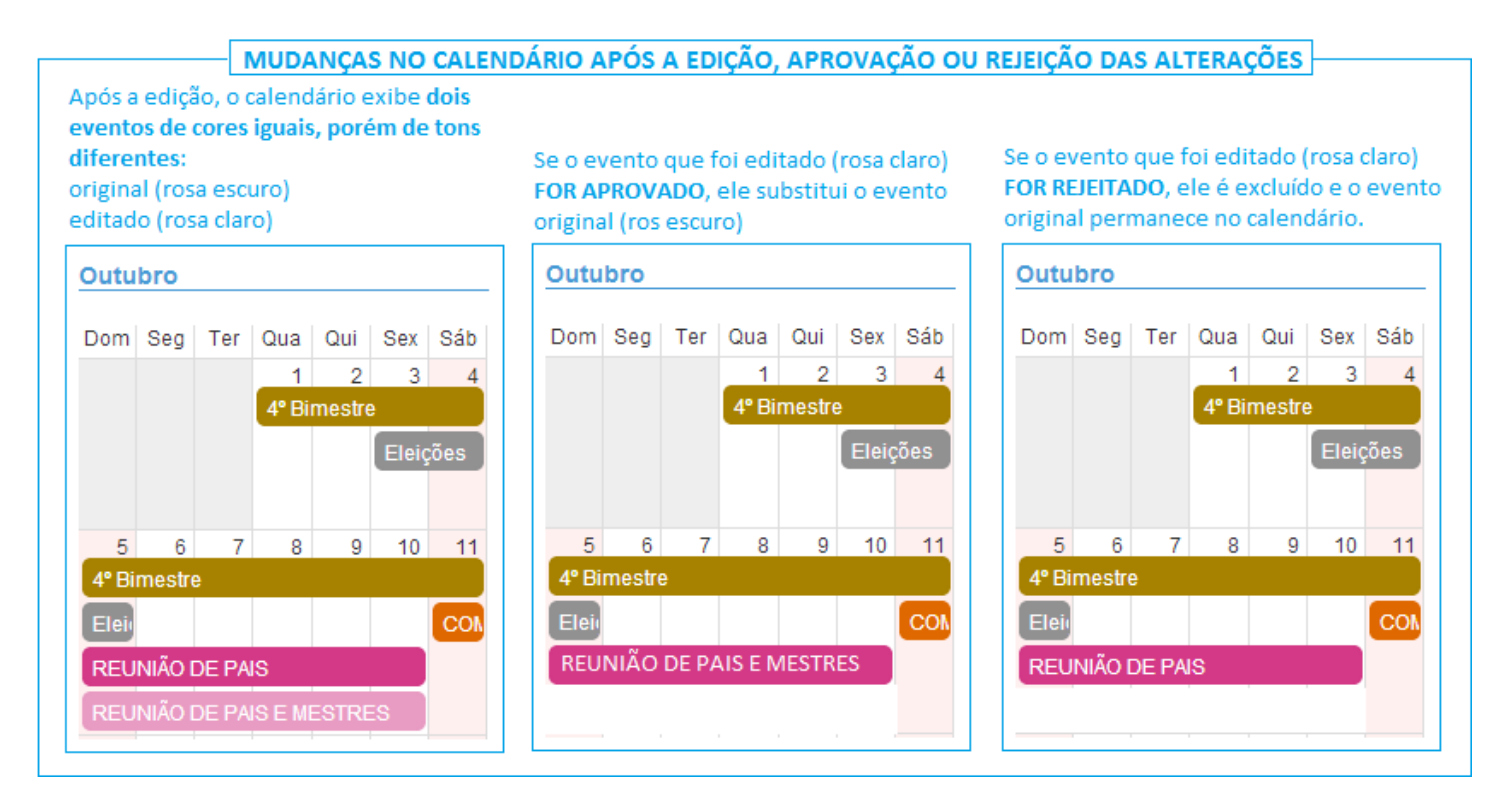

### 4.6 Visualizando um Evento

- Evento original não editado Esses eventos são os que foram cadastrados pela SEE, conforme a legislação que dispõe sobre a elaboração do Calendário Escolar, e não sofreram nenhuma alteração. Eles <u>são exibidos no calendário com cores escuras</u>. Para a sua visualização, basta clicar no evento para que os seus detalhes sejam exibidos em uma pop-up;
- Eventos editados Esses eventos são os que foram alterados pela Escola (perfil GOE/AOE) ou pelo Diretor (perfil Diretor/Vice-diretor). Eles <u>são exibidos no calendário com as mesmas cores dos</u> <u>eventos originais, porém mais claras</u>. Para a sua visualização, basta clicar no evento e os detalhes serão exibidos em uma pop-up. Os campos que foram alterados são visualizados em destaque, na cor vermelha.

| Basta c<br>que a p<br>evento | Basta clicar no evento desejado para<br>que a pop-up com os detalhes do<br>evento seja exibido |       |         |       |        |       |  |
|------------------------------|------------------------------------------------------------------------------------------------|-------|---------|-------|--------|-------|--|
| Junh                         | Junho                                                                                          |       |         |       |        |       |  |
| Dom                          | Seg                                                                                            | Ter   | Qua     | Qui   | Sex    | Sáb   |  |
| 1                            | 2                                                                                              | 3     | 4       | 5     | 6      | 7     |  |
| Terc                         | eiro Bi                                                                                        | mestr | e       |       |        |       |  |
| Lanç                         | Lançamento                                                                                     |       |         |       |        |       |  |
|                              |                                                                                                | event | to orig | ginal | -      | Ativi |  |
|                              | e                                                                                              | event | o edit  | ado   | -      | Ativi |  |
| 8                            | 9                                                                                              | 10    | 11      | 12    | 13     | 14    |  |
| Terc                         | Terceiro Bimestre                                                                              |       |         |       |        |       |  |
| Lançamento                   |                                                                                                |       |         |       |        |       |  |
|                              |                                                                                                |       |         | Féria | is Doc | ente  |  |
|                              |                                                                                                |       |         | Féria | IS     |       |  |
|                              |                                                                                                |       |         |       |        |       |  |

# **5.0 Usando o Calendário de Atividades Escolares nos perfis GOE/AOE e DIRETOR/VICE-DIRETOR**

### 5.1 Localização no Sistema

Caminho: Calendário/ Calendário de Atividades Escolares

### 5.2 Cadastrar um Evento

Esse calendário permite o cadastramento de eventos para a ESCOLA. Logado com o perfil GOE/AOE ou Diretor/Vice-diretor, o usuário pode fazer o cadastramento. Os eventos desse tipo são exibidos na cor azul.

Importante: Não é possível cadastrar um evento para a DIRETORIA DE ENSINO (cor verde) ou para TODOS (cor laranja).

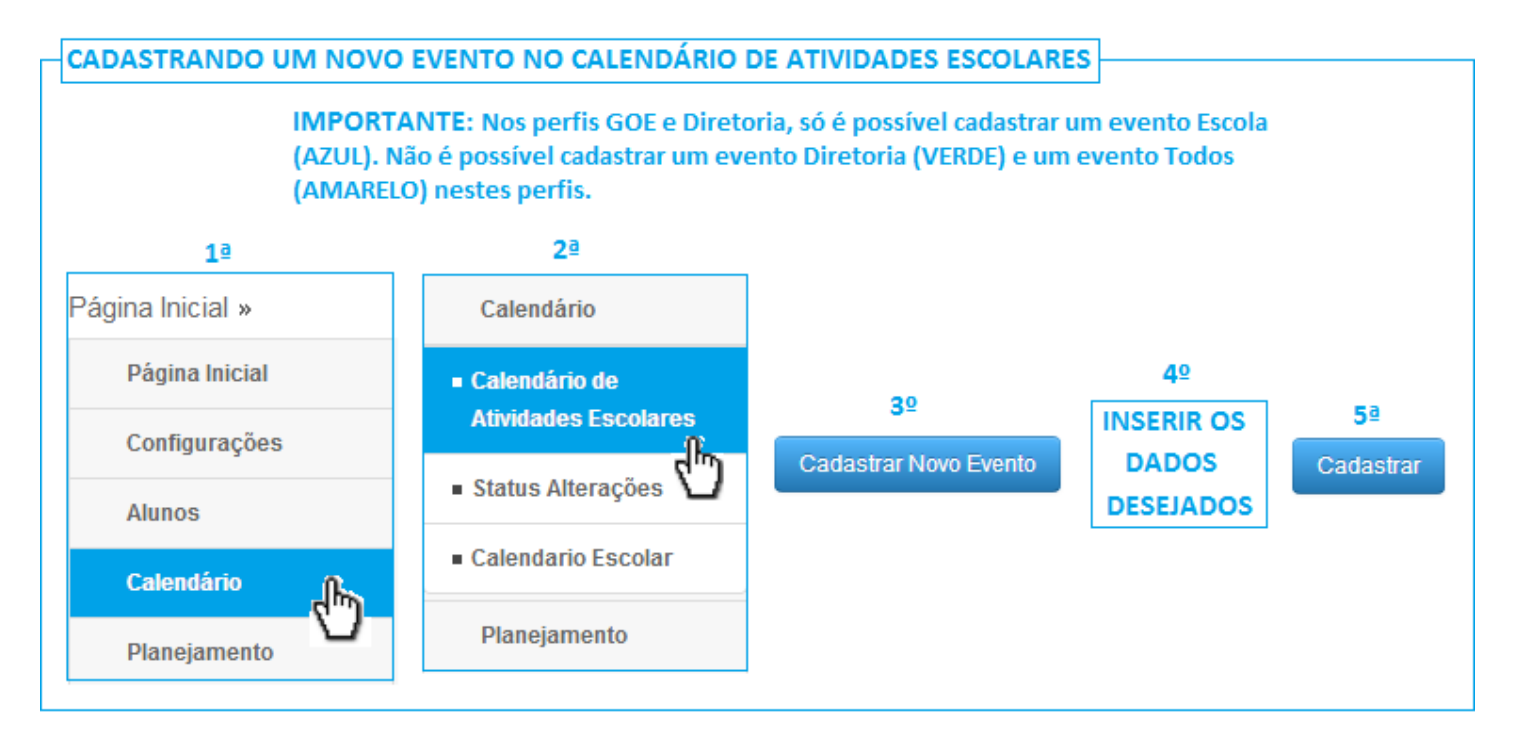

### 5.3 Editar um Evento

Logado com o perfil GOE/AOE ou Diretor/Vice-diretor, o usuário pode fazer edições de evento da Escola (cor azul) e gravar sem a necessidade de aprovação. Assim que um evento é editado e gravado, ele passa a ser exibido automaticamente no calendário com as alterações que foram efetuadas.

Importante: Não é possível editar um evento para a DIRETORIA DE ENSINO (cor verde) ou para TODOS (cor laranja).

| 18       28         Página Inicial       28         Página Inicial       Calendário de         Atividades Escolares       1         Página Inicial       Calendário de         Atividades Escolares       1         Página Inicial       Calendário de         Atividades Escolares       1         Página Inicial       Calendário de         Atividades Escolares       1         • Status Alterações       1         • Status Alterações       1         Planejamento       10       11                                                                                                    |                     |                                        | ESCOLARES                                                                                                    |
|----------------------------------------------------------------------------------------------------|---------------------|----------------------------------------|----------------------------------------------------------------------------------------------------|
| 18 28   Página Inicial 28   Página Inicial Calendário   10 Calendário   11 2   Calendário 1   12 28   Calendário   13 1   14 28   Calendário   15 1   16 2   17 2   18 28                                                                                                    10 11 12    10 11 12                                                                                                    |                     | CENDANO DE ANNOADES                    | 3º clique no evento desejado                                                                                                    |
| Lalendário e<br>Planejamento<br>Lalendário Escolar<br>Planejamento<br>Lalendário Escolar<br>Planejamento<br>Lalendário Escolar<br>Planejamento<br>Lalendário Binestre<br>Planejamento<br>Planejamento<br>Lalendário Binestre<br>Planejamento<br>Lalendário Binestre<br>Pla |                     |                                        | IMPORTANTE: Neste calendário, os perfis GOE e Diretor só podem editar os eventos                                                                                                    |
| 1ª       2ª         Página Inicial       Calendário         Página Inicial       Calendário         Página Inicial       Calendário         Configurações       Atividades Escolares         Atunos       1       2       3       4       5         Calendário Escolar       1       2       3       4       5         Planejamento       Planejamento       10       11       12       10       11       12                                                                                                    |                     |                                        | Escolas (AZUL). Os eventos Diretoria (VERDE) e os eventos Todos (AMARELOS) NAO<br>PODEM SER EDITADOS nor eses portís anenas podem ser visualizados                                                                                                    |
| 12       22         Página Inicial       28         Página Inicial       Calendário         Página Inicial       Calendário         Configurações       Omingo       Segunda-feira       Terça-feira       Quarta-feira       Quarta-feir                                                                                                    |                     |                                        | i obri oli compos poi coco perilo apenas poden dei maduladosi                                                                                                    |
| 1ª       2ª         Página Inicial »       Calendário         Página Inicial »       Calendário         Página Inicial »       Calendário         Configurações       Status Alterações         Alunos       Status Alterações         Status Alterações       Domingo         Segunda-feira       Terça-feira       Quarta-feira         1 = 10:3       Calendário         1 = 10:3       Terceiro Bimestre         Pianejamento       10       11       12                                                                                                    |                     |                                        | 🖉 Escola 🖉 Diretoria 🐨 Todos                                                                                                    |
| 12 2   Página Inicial »   Página Inicial »   Página Inicial »   Calendário   Calendário   Calendário   Alunos   Calendário Escolares   - Status Alterações   - Status Alterações   - Calendário Escolar   Pianejamento <td< td=""><td></td><td></td><td></td></td<>                                                                                                    |                     |                                        |                                                                                                    |
| 1ª       2ª         Página Inicial       Calendário         Página Inicial       • Calendário de         Configurações       • Status Alterações         Alunos       • Calendário Escolar         Calendário       • Status Alterações         • Calendário Escolar       • Calendário         Pianejamento       • Calendário Escolar                                                                                                    |                     |                                        | Colorado da Atóde da Francisca                                                                                                    |
| Página Inicial       Calendário         Página Inicial       Calendário         Página Inicial       Calendário de<br>Atividades Escolares         Configurações       Domingo       Segunda-feira       Quarta-feira       Quarta-feira       Quinta-feira         Alunos       Calendário       Domingo       Segunda-feira       Terça-feira       Quarta-feira       Quinta-feira         Calendário       Domingo       Segunda-feira       Terça-feira       Quarta-feira       Quinta-feira       Altrear         Calendário       Domingo       Segunda-feira       Terça-feira       Quarta-feira       Quinta-feira       Calendario         Calendário       Calendário Escolar       I       2       3       4       5         Planejamento       Danjamento       O2 de junho       Dom       11       12       11       12                                                                                                    | 1ª                  | 2ª                                     | Calendario de Atividades Escolares                                                                                                    |
| Página Inicial   Configurações   Alunos   Calendário   Alunos   Calendário   Calendário   Planejamento     Domingo   Segunda-feira   Terceiro Bimestre   Banejamento     02 de junho   8     10     10     11     23   42   53   62   Aterar   19in-3   10     10     11     12     13     142     153     160     170     10     11     12     13     140     150     150     150     150     150     150     150     150     150     150     150     150     150     150     150     150     150     150     150     150        150           150                                                                                                    | Página Inicial »    | Calendário                             |                                                                                                    |
| Pagina inicial          • Calendario de<br>Atividades Escolares<br>• Status Alterações         • Status Alterações         • Calendario Escolar         Planejamento         • Calendario Escolar         Planejamento         • Calendario         • Calendario         Planejamento         • Calendario         • Calendario         •                                                                                                    | Dágina Inicial      |                                        | ABH/2015                                                                                                    |
| Configurações       Attividades esculates         Attividades esculates       1       2       3       4       5         Atundades esculates       1       2       3       4       5         Atundades esculates       1       2       3       4       5         Atundades esculates       - Status Alterações       1       2       3       4       5         Calendário       - Calendário Escolar       1* Bin-3       -       -       -       -       -       -       -       -       -       -       -       -       -       -       -       -       -       -       -       -       -       -       -       -       -       -       -       -       -       -       -       -       -       -       -       -       -       -       -       -       -       -       -       -       -       -       -       -       -       -       -       -       -       -       -       -       -       -       -       -       -       -       -       -       -       -       -       -       -       -       -       -       -       -                                                                                                    | Payina iniciai      | Calendário de     Atividadas Esselares | $\frac{49}{5^2}$                                                                                                    |
| Alunos<br>Alunos<br>Calendário Planejamento<br>Planejamento<br>Alunos<br>Calendário Planejamento<br>Planejamento<br>Pl                                   | Configurações       |                                        | Domingo Segunda-teira Ierça-teira Quanta-teira Quinta-teira ALTERAR OS                                                                                                    |
| Alunos<br>Calendário<br>Planejamento<br>Calendário Escolar<br>Planejamento<br>Planejamento<br>Calendário 2 de junho<br>Name Jane Jane Jane Jane Jane Jane Jane Jan                                                                                                    |                     | Status Alterações U                    | Lancamento CAMPOS Aterar                                                                                                    |
| Calendário<br>Planejamento Planejamento Planeja                                                                                                    | Alunos              |                                        |                                                                                                    |
| Planejamento Planejamento Plane                                                                                                    | Calendário n        | <ul> <li>Calendario Escolar</li> </ul> |                                                                                                    |
| Planejamento 02 de junho 11 12                                                                                                    | - ( <sup>m</sup> )- | Dianaiamanta                           | Terceiro Bimestre                                                                                                    |
| 8 9 10 11 12                                                                                                    | Planejamento        | Planejamento                           | 02 de junho China China |
|                                                                                                    |                     |                                        |                                                                                                    |
| Lançamento                                                                                                    |                     |                                        | Lançamento                                                                                                    |
| 1º Bin-3                                                                                                    |                     |                                        | 1° Bin-3                                                                                                    |
| Terceiro Bimestre                                                                                                    |                     |                                        | Terceiro Bimestre                                                                                                    |
| Reunião com Passeio - Professor Férias Docente                                                                                                    |                     |                                        | Reunião com Passeio - Professor Férias Docente                                                                                                    |

### **5.4 Excluir um Evento**

Logado com o perfil GOE/AOE ou Diretor/Vice-diretor, o usuário pode excluir um evento de sua própria escola (cor azul).

Importante: Não é possível excluir um evento para a DIRETORIA DE ENSINO (cor verde) ou para TODOS (cor laranja).

| EXCLUINDO UM EVENTO | NO CALENDÁRIO DE ATIVIDA               | ADES ESCOLARES<br>3º clique no evento desejado                                                                                                    |         |
|---------------------|----------------------------------------|----------------------------------------------------------------------------------------------------|---------|
|                     |                                        | IMPORTANTE: Neste calendário, os perfis GOE e Diretor só podem excluir eventos<br>Escola (AZUL). Os eventos Diretoria (VERDE) e os eventos Todos (AMARELOS) NÃO<br>PODEM SEREM EXCLUIDOS por estes perfis, apenas podem serem visualizados. |         |
|                     |                                        | 🗹 Escola 🔍 Diretoria 🔍 Todos                                                                                                    |         |
| 1ª                  | 2ª                                     | - Calendário de Atividades Escolares                                                                                                    |         |
| Página Inicial »    | Calendário                             |                                                                                                    |         |
| Página Inicial      | Calendário de                          |                                                                                                    |         |
| Configurações       | Atividades Escolares                   | Domingo Segunda-feira Terça-feira Quarta-feira Quinta-feira                                                                                                    | 4º      |
| Alunos              | <ul> <li>Status Alterações</li> </ul>  | 1 2 3 4 5<br>Lançamento                                                                                                    | Excluir |
|                     | <ul> <li>Calendario Escolar</li> </ul> | 1º Bin-3                                                                                                    | С       |
| Calendário          |                                        | Terceiro Bimestre                                                                                                    |         |
| Planejamento        | Planejamento                           | 02 de junho                                                                                                    |         |
|                     |                                        | 8 9 <b>9</b> 10 11 12<br>Lançamento                                                                                                    |         |
|                     |                                        | 1º Bin-3                                                                                                    |         |
|                     |                                        | Terceiro Bimestre                                                                                                    |         |
|                     |                                        | Reunião com Passeio - Professor Férias Docente                                                                                                    |         |

### **5.5 Visualizar um Evento**

Logado como GOE/AOE ou Diretor/Vice-diretor, para visualizar um evento, bastar clicar nele para que uma pop-up com os detalhes seja exibida na tela.

| VISUALIZAR UM EVENTO I | NO CALENDÁRIO DE ATIVIDA               | DES ESCOLARES     | 3º clique           | no evento deseja  | do           |                |
|------------------------|----------------------------------------|-------------------|---------------------|-------------------|--------------|----------------|
|                        |                                        |                   | ✓ E                 | scola 🕑 Diretori  | a 🗹 Todos    |                |
| 1ª                     | <b>2</b> ª                             | — Calendário de J | Atividades Escolare | es                |              |                |
| Página Inicial »       | Calendário                             |                   |                     |                   | 4bril/2015   | <b>_</b>       |
| Página Inicial         | Calendário de                          |                   |                     |                   | -011/2013    |                |
| Configurações          | Atividades Escolares                   | Domingo           | Segunda-feira       | Terça-feira       | Quarta-feira | Quinta-feira   |
| Alunos                 | <ul> <li>Status Alterações</li> </ul>  | 1<br>Lançamento   | 2                   | 3                 | 4            | 5              |
|                        | <ul> <li>Calendario Escolar</li> </ul> | 1º Bin-3          |                     |                   |              |                |
|                        |                                        | Terceiro Bimestre | 9                   |                   |              |                |
| Planejamento           | Planejamento                           | 9                 | 02 de junho         |                   | 11           | 12             |
|                        |                                        | Lançamento        | , J                 | 10                |              |                |
|                        |                                        | 1º Bin-3          |                     |                   |              |                |
|                        |                                        | Terceiro Bimestre | 9                   |                   |              |                |
|                        |                                        |                   | Reunião com         | Passeio - Profess | or           | Férias Docente |

| ③ Frequêi |                         | (                          |
|-----------|-------------------------|----------------------------|
| Materia   | Visualizar Evento       |                            |
| 3 Boletim |                         | Editar Evento              |
| Fechan    | Dados do Evento         |                            |
| Notifica  |                         |                            |
| Caradan   | Nome do Evento:         | 1º Bimestre                |
| Brogran   | Tipo de Evento:         | Primeiro Bimestre          |
| Integral  | Descrição do Evento:    | Cronograma do 1º Bimestre. |
| integral  |                         |                            |
| Carteiri  |                         |                            |
| Matriz C  | Classificação:          | Opcional                   |
| > Associa | Abrangencia.            |                            |
| Profess   | Diretoria:              | Todas                      |
| Relatór   | Escola:                 | Todas                      |
| * Ento da | Planejado para:         |                            |
| Foto de   | Data Inizia, 02/02/2015 | Deta Eisel: 20/04/2045     |
| Sistem:   | Data Inicio: 02/02/2015 | Data Final: 20/04/2015     |
| Acomp     | Hora Inicial:           | Hora Término:              |
|           |                         |                            |

# 6.0 Aprovando os eventos editados pelos perfis GOE/AOE ou DIRETOR/VICE-DIRETOR por meio do Fluxo de Aprovação nos perfis DIRETOR/VICE-DIRETOR, SUPERVISOR e DIRIGENTE.

Após a edição de um evento no Calendário Escolar pelo perfil GOE/AOE ou DIRETOR/VICE-DIRETOR, é necessário aprová-los. A aprovação ou rejeição de um evento editado segue as seguintes etapas:

- 1) Aprovação ou rejeição pelo Diretor da Escola (perfil Diretor/Vice-diretor);
- 2) Ratificação ou rejeição pelos Supervisores de Ensino (perfil Supervisor) e
- 3) Homologação ou rejeição pelos Dirigentes (perfil Dirigente).

Para que um evento seja aprovado, ele deve passar pelas 3 etapas de aprovação anteriormente descritas, mas pode ser rejeitado em qualquer uma dessas 3 etapas, ou seja, não precisa necessariamente passar pelas 3 etapas para ser rejeitado. Isto é, pode ser que o evento seja rejeitado logo na primeira etapa (Aprovação pelo Diretor da Escola/Vice-diretor).

### 6.1 Primeira etapa: Aprovação ou Rejeição pelo Diretor/Vice-diretor

Logado como DIRETOR, siga os seguintes passos:

Clique em Calendário Escolar/ Aprovação/ Selecione o(s) evento(s) que deseja aprovar ou todos. Após selecionar um ou mais eventos, a tela exibirá os botões aprovar/ rejeitar. Selecionar uma dessas opções clicando no botão desejado.

Se for aprovado pelo Diretor, o evento passa para a próxima etapa a fim de ser ratificado ou rejeitado pelo Supervisor.

Em caso de rejeição, o evento não passa para a próxima etapa e retorna à fase inicial para edição pelo GOE/AOE.

### 6.2 Segunda etapa: Aprovação ou Rejeição pelo Supervisor

Logado como SUPERVISOR, siga os seguintes passos:

Clique em Calendário Escolar/ Ratificação/ Selecione o(s) evento(s) que deseja aprovar ou todos. A tela exibirá os botões ratificar/ rejeitar. Selecione uma dessas opções e clique no botão desejado.

Se for aprovado pelo Supervisor, o evento passa para a próxima etapa a fim de ser homologado ou rejeitado pelo Dirigente.

Em caso de rejeição, o evento não passa para a próxima etapa e retorna à fase inicial para edição pelo GOE/AOE.

### 6.3 Terceira etapa: Aprovação ou Rejeição pelo Dirigente

Logado como DIRIGENTE, siga os seguintes passos:

Clique em Calendário Escolar/ Homologação/ Selecione o(s) evento(s) que deseja aprovar ou todos. A tela exibirá os botões homologar/ rejeitar. Selecione uma dessas opções e clique no botão desejado. Se for aprovado pelo Dirigente, o evento editado (cor mais clara) substitui o original (cor mais escura) no Calendário Escolar.

Em caso de rejeição, o evento retorna à fase inicial para edição pelo GOE/AOE.